# Provisional 02/11/04 **Specifications**

**Supply** 207-265 VAC or 104 -127 VAC (To Order) 50/60Hz - 6VA max

#### Environment

All models

0 to 40<sup>o</sup>C operating -10 to +50 Storage

#### Outputs

Standard - (Single Pole N.O.)

• 230V 1A max Control and Alarm outputs can switch 230VAC 30A Max when wired as shown (See installation notes) Option

• SSR > 5V @ 40mA

#### Connections

2 part removable connectors Max wire Capacity - 2.5mm<sup>2</sup> Thermocouple Selectable R, S, K, N Range R/S –20 to 1600 °C °F K/N 0 to 1300 °C °F **Resolution 1 Degree** Accuracy +/- 0.1% FSD +/-1digit Control Adaptive PID Enclosure Dimensions W - 120 x H - 190 x D - 78 mm Fixing 108mm on centre line Material ABS Alternate inserts allow Single or Dual cable entry holes

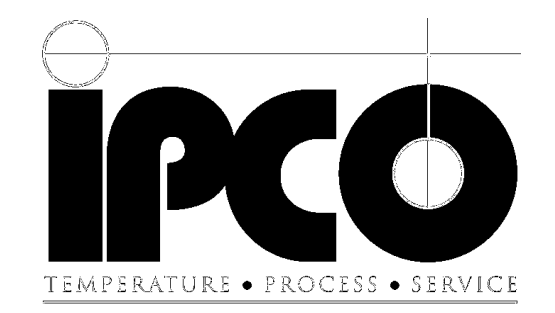

# **User Instructions**

# **ST 3300 Temperature Programmer**

CE

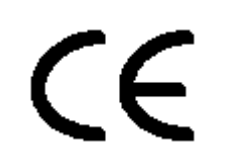

#### Models

|                  | 3300-1 | 3300-2 | 3300-3 | 3300-4 | 3300-5 |
|------------------|--------|--------|--------|--------|--------|
| Display Ident    | 1      | 2      | 3      | 4      | 5      |
| No of programs   | 1      | 10     | 10     | 10     | 10     |
| No of segments   | 2      | 4      | 16     | 16     | 16     |
| Control Output   | 1      | 1      | 1      | 1      | 3      |
| Alarm/Gas Output | 1      | 1      | 1      | 1      | 1      |
| Event Output     |        |        |        | 1      | 1      |

Page15

D:\DOC\TC3300 Manual (2).doc

#### Provisional 02/11/04 Contents

| User Controls                                   | 2 |    |
|-------------------------------------------------|---|----|
| General View                                    |   | 2  |
| Switch On                                       |   | 3  |
| Switch Off                                      |   | 3  |
| Program Entry                                   | 4 |    |
| • Delay                                         |   | 5  |
| Segments                                        |   | 5  |
| Event                                           |   | 6  |
| • End                                           |   | 6  |
| Exit Program Entry                              |   | 6  |
| Starting the Firing                             | 7 |    |
| Stopping the Firing Manually                    | 7 |    |
| During the firing                               | 8 | -  |
| Pause                                           |   | 8  |
| Info Key                                        |   | 8  |
| Segment Advance                                 |   | 8  |
| Event Overide                                   |   | 8  |
| Keypad Lock                                     | 8 |    |
| Advanced                                        | 9 |    |
| <ul> <li>Modifying a running program</li> </ul> |   | 9  |
| Event Programming                               |   | 9  |
| The Info Key                                    |   | 10 |
| 3 Zone Control (Option)                         |   | 11 |

#### **About this Manual**

These instructions take you through the process step by step assuming you are using the controller for the first time.

Basic operations are shown first and more complex operations are shown at the end

#### Installation

A separate manual is available showing how to connect the unit and configure for particular applications. If you purchase this unit from a kiln supplier they will normally have done this for you.

|         |                                                                                   | Eng  | German |
|---------|-----------------------------------------------------------------------------------|------|--------|
| Error 1 | Kiln rises too slowly at start of firing ie T/C not in, or short cct, Kiln failed | Err1 | F1     |
| Error 2 |                                                                                   |      |        |
| Error 3 | T/C input above max                                                               | Open | F3     |
| Error 4 | T/C input below Min                                                               | Fail | F4     |
| Msg 1   | Program completed                                                                 | End  | Ende   |
| Msg 2   |                                                                                   |      |        |

#### Error 1 (Slow Start)

When program is started, controller looks for a change in setpoint of  $50^{\circ}$ C. If the process has not changed by >10°C at this point then an error is raised. This function can be disabled by setting err1 to off.

#### Error 2 (Band Alarm only)

The measured temperature is differs from the setpoint by more than the value set in Alarm Temperature.

#### Error 3

This signals that the controller has seen a value above the maximum for the thermocouple. This will normally be caused by open circuit thermocouple wiring.

#### Error 4

This signals that the controller has seen a value below the minimum for the thermocouple. This will normally be caused by reverse connected thermocouple wiring.

#### Error 5 Trip Alarm only

The process temperature has exceeded the highest setpoint by the amount set in Alarm Temperature. 20OC default

Page1

# Configuration

Changing the values in the list should only be undertaken by an experienced operator or engineer.

- With the instrument switched Off
- Wait until the first parameter is shown
  - Use the D key to move through the list
  - Use the 1 2 keys to change parameters
- Press the 🖾 key to exit configuration and use the controller

|                  | Display | Parameters                                                                          |
|------------------|---------|-------------------------------------------------------------------------------------|
| User Level       |         |                                                                                     |
| Alarm Type       | RL      | OFForbAndorbr iP                                                                    |
| Alarm Temp       | RE      | NB The band alarm will not trigger during a Ramp if a ramp rate of Full is selected |
| Kiln Rating (Kw) | Fr      | 0 (Default) to 99.9 Kw                                                              |
| Trip Temp        |         | This value is above the highest point                                               |
| (Option Board)   |         | in the program                                                                      |
| Engineer Level   | EL      | You are blocked at this point                                                       |

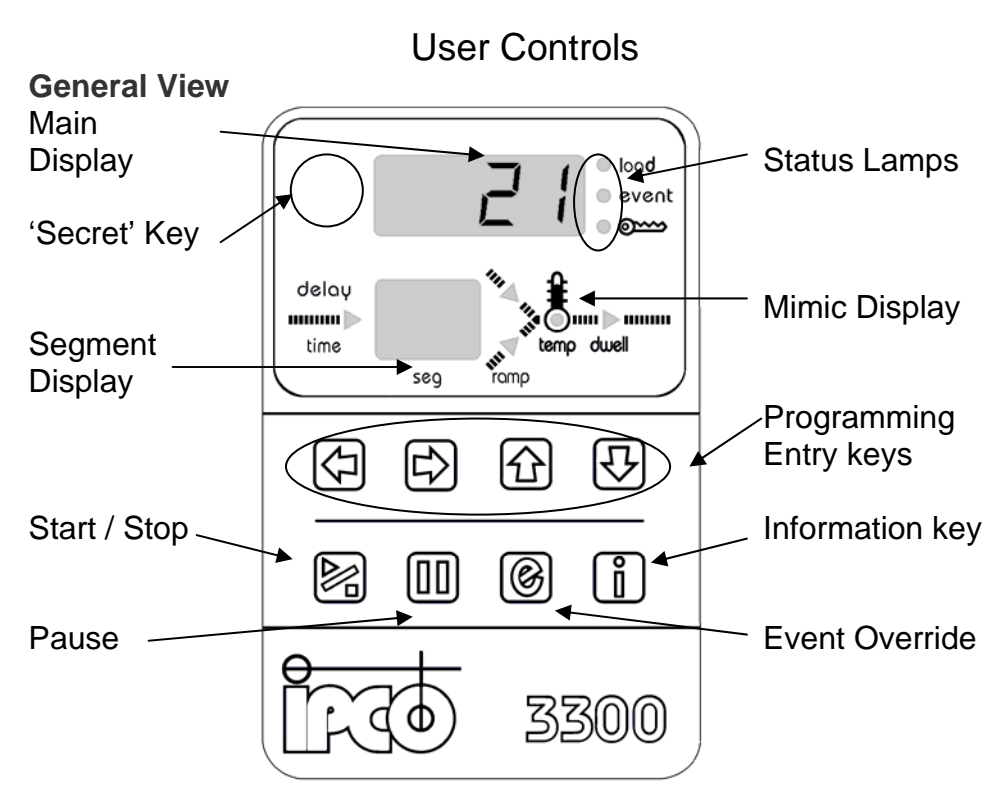

The controller is a highly adaptable unit which allows the user much greater flexibility in program entry than has previously been possible.

The user may freely create programs with segments consisting of either Up or Down Ramps and Dwells. Depending upon the model you may create up to ten programs each containing up to sixteen segments, where a segment is one ramp and one Dwell.

Additionally you can

- Create indefinite Dwells for a holding firing.
- Create your program using either ramp rates or elapsed times.
- With the Event version trigger events at each segment,

#### Switch On

The controller power switch is located below the unit. When the unit is first switched on, all of the segments on the display and all of the indicators are illuminated, as a lamp test. The displays then show information, which defines the particular instrument you have, for 3 seconds.

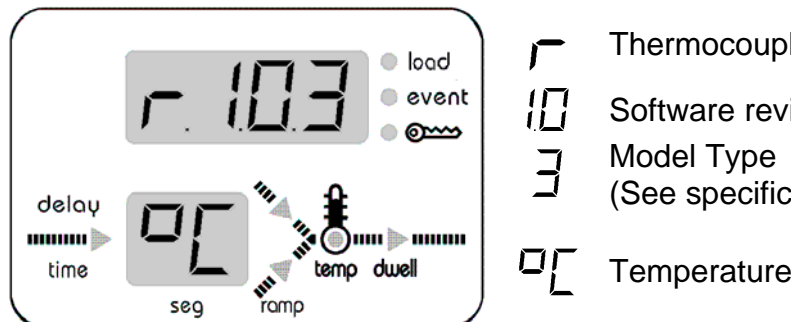

- Thermocouple type
- Software revision (See specifications)
- Temperature units

After 3 seconds the display will show the current kiln temperature. You may then Run or Amend a program.

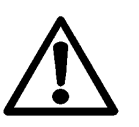

#### Important

If you phone for technical support we will need to know the information displayed above.

### Switch Off

It is recommended that you ensure you have stopped the program (No mimic lights will be flashing) before switching off.

Note that if you switch off whilst the controller is running a program, the controller may start automatically when you switch on again.

# Mounting

The controller should be mounted on a vertical surface away from heat. In particular ensure that it is not exposed to direct heat from an open kiln door or lid.

Mounting is via a removable bracket Slide the bracket from the rear of the unit and fix vertically, using No 8 wood screws.

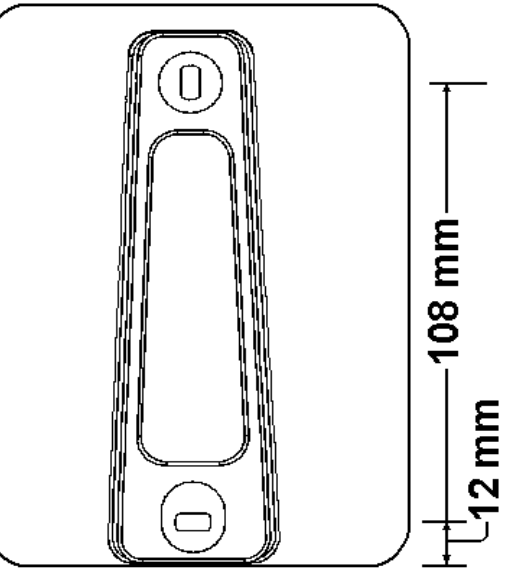

# Connections

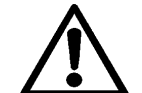

It is vital that all electrical installation is carried out in a professional manner.

In most instances the controller will either have a plug, which matches your kiln, or will be connected by your supplier.

If a plug is fitted check that the pin layout of the plug and socket are an exact match before plugging in.

We do not recommend DIY installation of this product. Wiring is best carried out by a kiln builder or supplier who will have experience of the product and access to all installation information.

For further information contact your kiln supplier.

3 Zone Control

The "3 Zone" controller may be used as a three or two zone control. Whichever is to be used the controller may be configured for two methods of control which we define as Absolute or Differential.

| Comparison       |                                            |     |  |
|------------------|--------------------------------------------|-----|--|
|                  | Diff (Default)                             | Abs |  |
| Best Uniformity  | Yes - If main zone is slowest              | No  |  |
| Fastest firing   | No – Restricted by slowest zone            | Yes |  |
| Simple to set up | Interaction between zones may be a problem | Yes |  |

#### Differential

The main zone is controlled directly by the program. The other zone(s) will attempt to follow what the main zone achieves.

(This is the equivalent of having differential controllers and back-to-back thermocouples for the slave zones)

With this configuration it is normal to make the main zone the slowest in the kiln. The controller will then provide the best uniformity by slowing down the faster zones to match the slowest.

#### Absolute

All zones follow the program profile directly. If they are not able to achieve the set rates then they will only achieve what each zone is inherently capable off.

### Hardware Deffinition Code

The 3 Zone controller has five possible outputs (Zone 1, Zone 2, Zone 3, Alarm, Event.) However only four outputs may be used. The user must choose which are required and set the hardware definition code to define this choice. See the installation manual for details of setting the Hardware definition code. Program Entry

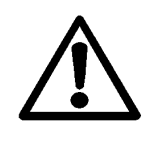

To set a program you should first check that a program is not running. If there are flashing lamps on the mimic Press the Stop / Start key once to Stop

The key functions whilst entering a program are;-

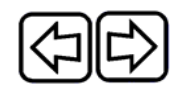

Move forward and back through program segments

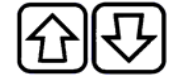

To change values for each segment

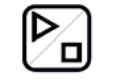

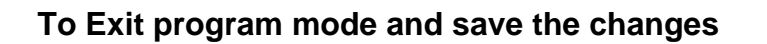

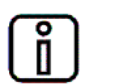

To show the program number you are setting.

The programming form provides a convenient way of ensuring you have all the information required to hand. It also provides a record of what you have programmed into the controller.

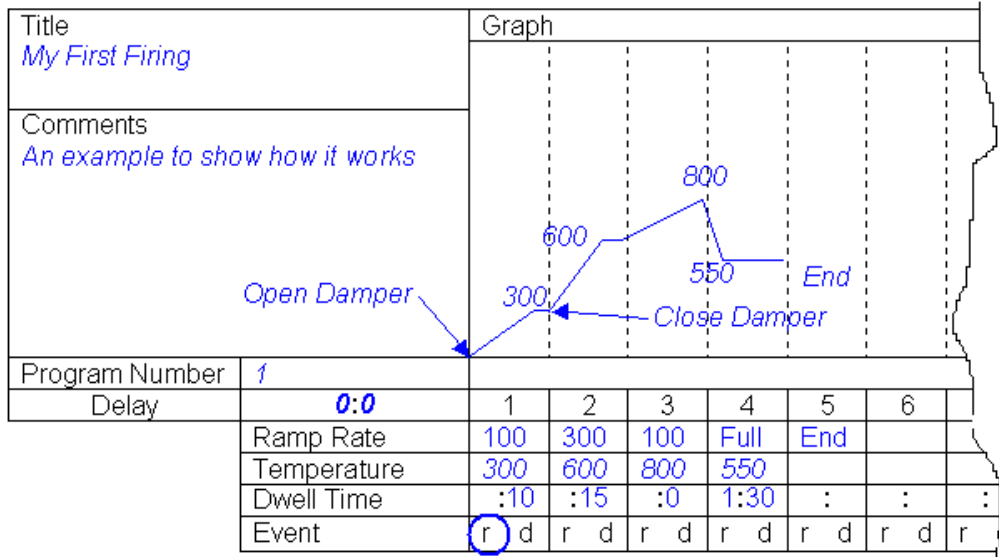

Page 11

#### Delay

Pick the program number you wish to use and set the initial delay prior to the firing.

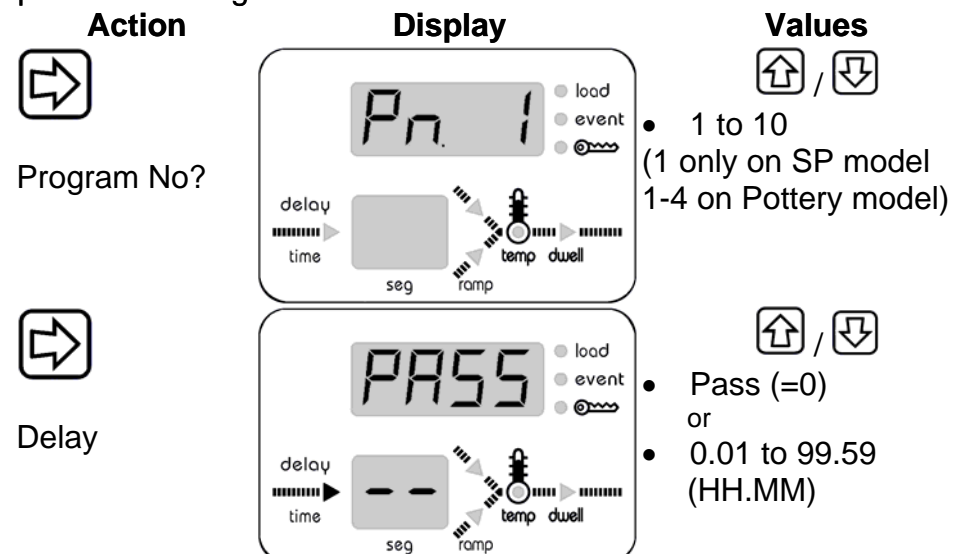

# **Segments**

Enter the values for your firing as a sequence of segments (See the attached sample form.)

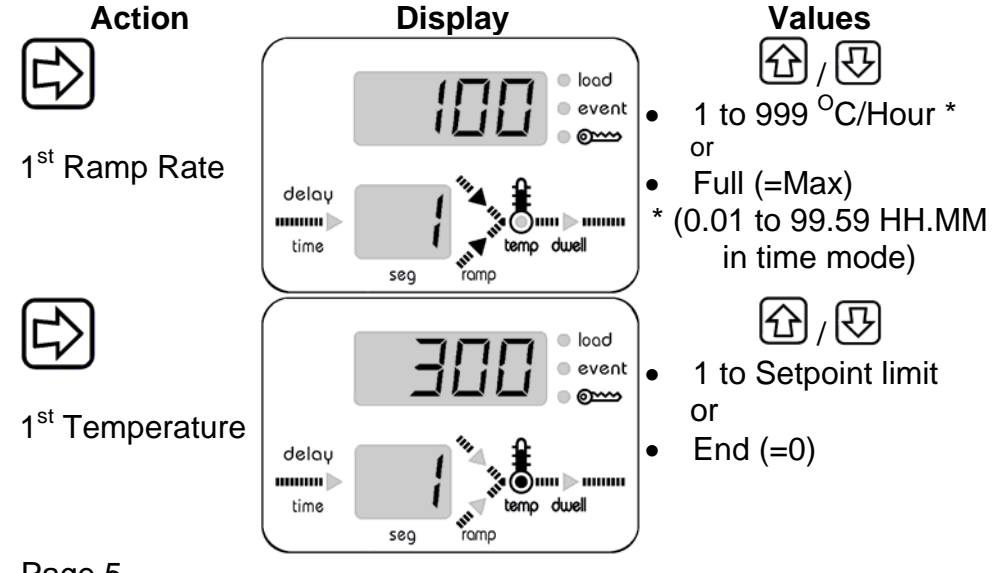

eg. To have an initial Ramp to 600°C at 100°C per Hour, with a damper opening at the start, and closing at 300°C;-Enter

Ramp 1 @  $100^{\circ}$ C to  $300^{\circ}$ C, Dwell 1 = Pass, & Ramp event On Ramp 2 @ 100°C to 600°C, Dwell 2 = as reg'd, Ramp event Off

# Info Key

ì

٠

This key serves various purposes;-

- Whilst entering a program Whilst pressed the key will show the program number you are setting.
- **During a Firing**

Scrolls through various parameters

- Pn Program number currently running
- E Sp Energy used so far during Firing in KwH
  - The Current Setpoint value
- гd Remaining time in Dwell (Dwell segment only)
- **Firing complete** ٠
- E Energy used in KwH This value is stored until a new firing is started
- Parameter Setting • See the Installation manual

# **Kiln Energy**

The display of energy used is an estimated usage based upon the value entered in configuration for the rating of your kiln. Since ageing of elements will affect this you should use this as a comparative value rather than an absolute measure.

# **Power Failure**

If the power fails during a firing the controller will check to see the temperature upon restoration of power. If this has not changed by more than  $100^{\circ}$ C /  $180^{\circ}$ F the firing will continue. If the change is greater than  $100^{\circ}$ C the controller will show.

Page 5

# Advanced

## Modifying a running program

You may modify a running program. The following points should be observed;-

- Make sure you are modifying the correct segment.
- If you change a dwell time you will re-start that Dwell from the new value.
- If you change an Up Ramp such that the new end temperature is lower than the current temperature then the ramp will change direction. (Similarly for the opposite case)
- If you change a Dwell setpoint when you are in the Dwell the controller will attempt to change as rapidly as possible. You may get Over or Undershoot in these conditions.

When modifying a running program.

- The segment number is the one you are changing.
- The static mimic lamp is the value you are viewing.
- The flashing mimic lamp indicates only if the controller is on a Ramp or a Dwell.

To accept the changes you have made you must press the Start / Stop key once only. (If you press it twice you will terminate the firing!)

# **Event Programming**

The Event output is programmed as either On or Off in each part of every program segment. If a segment is programmed with E = r- then the relay will be turned On at the start of the ramp and Turned Off at the start of the Dwell.

- When the controller is first powered the event will be Off.
- When a program is run the event relay will respond to the entered values for each segment.
- The user may over ride the state at any time by pressing the "Event" key. (The 'event' lamp will show the current state)
- Whenever the power is turned off the <u>current state</u> of the event relay is stored, and restored upon return of power.

• When the program Ends the Event relay is left in its last state. Whilst switching at a specific temperature is not directly supported, this may easily be achieved by adding extra segments. Page 9

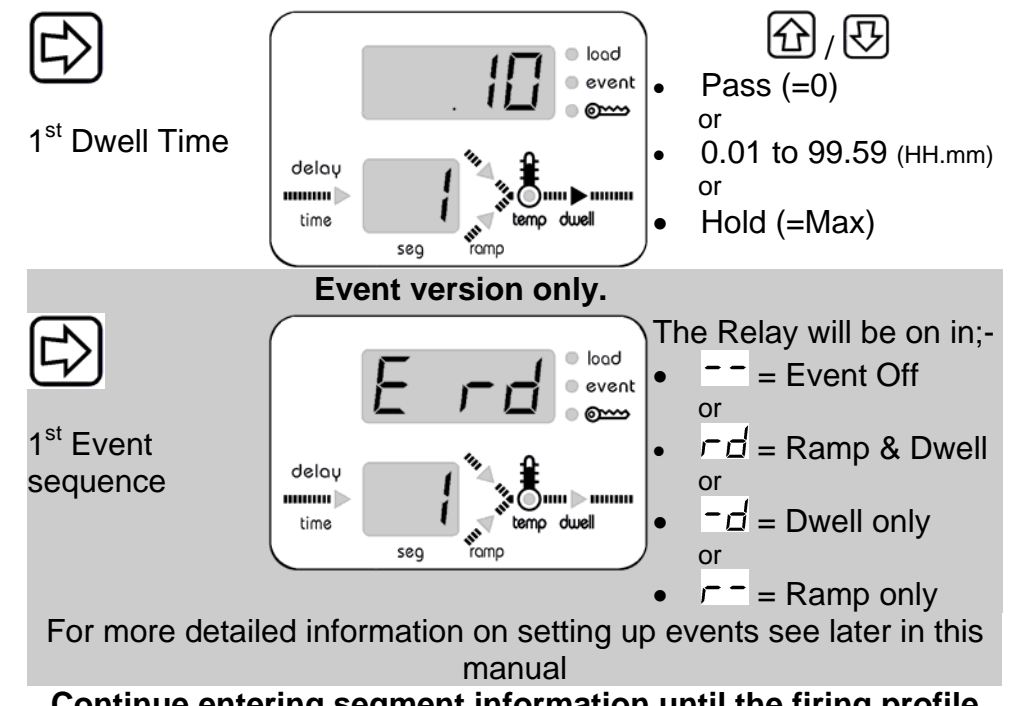

# Continue entering segment information until the firing profile has been completed

# End

Mark the end of a firing sequence (This example has four segments in the program and so five is marked as the end)

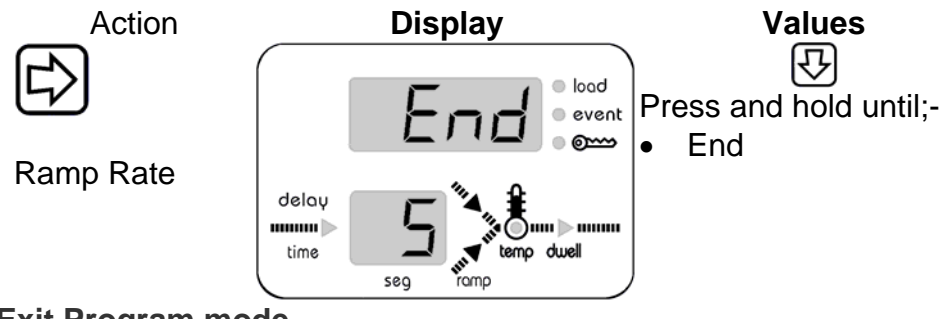

# Exit Program mode

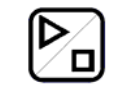

Caution If you press this twice you will exit program mode and then run the program

# Starting The Firing

# Either

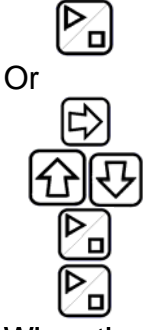

To run the program last viewed or used

To display program number

To select the required program

To Store the new program number

# To Run the selected program

When the program starts the program number will be displayed for a short time and then the program will run.

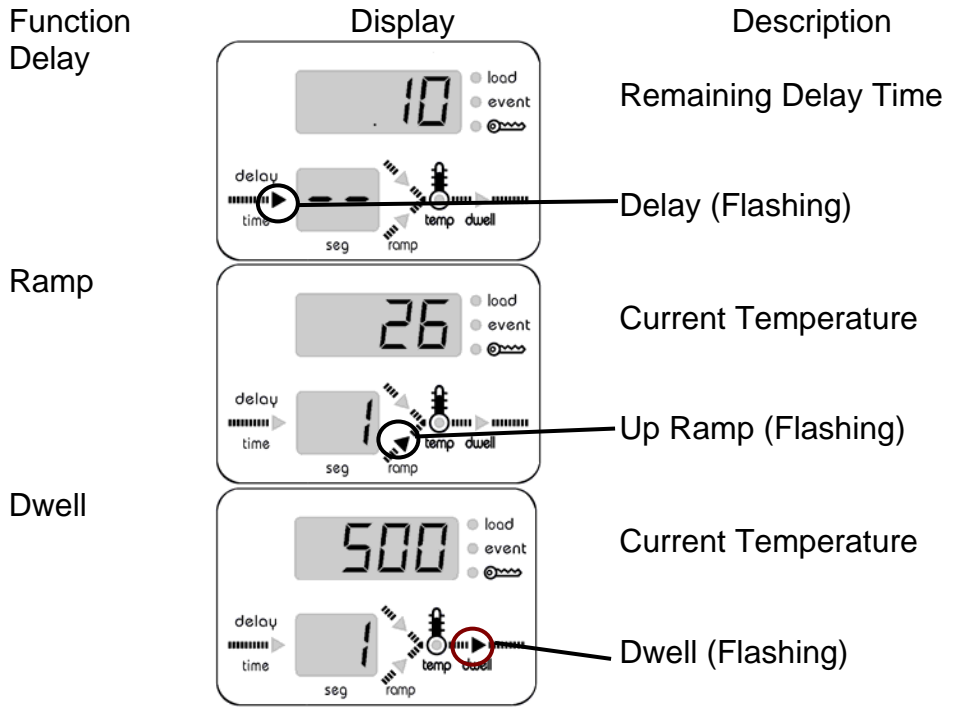

# Stopping the Firing manually

If the controller is running then one of the mimic lights will be flashing.

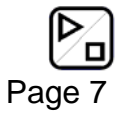

To stop the firing press the Start / Stop key once.

During the Firing

# Pause

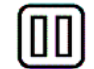

Press Once to Pause, Press Again to Continue

Display will flash

This function can be disabled

A timed over-ride is also applied (15 minutes default) See installation Manual – Configuration to change if required.

# Info Key

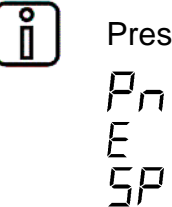

Press to scroll through various parameters.

Program number currently running.

Energy used so far during Firing in KwH.

- The Current Setpoint value.
- Remaining time in Dwell. (Dwell segment only)

# Segment Advance

гd

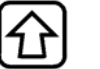

The controller will move to the next step in the program.

# **Event Override**

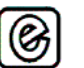

This key over rides the event relay state.

The 'Event' Lamp shows the current state.

If the program moves to a new segment the value set in the program will be applied.

# Keypad Lock (Secret)

This key locks or unlocks the rest of the keys. Press and hold for approximately a second. The  $\bigcirc$  Lamp is lit when locked.